## How to add credits in Ezeelogin Billing Portal?

314 Riya Francis July 23, 2024 Billing 3909

## Way to Add Credits in Ezeelogin Billing System

**Overview:** This article explains how to add credits in the Ezeelogin customer portal. Log in, go to the "Credits" tab, click "Add," enter the amount and description, and finalize the addition using your debit or credit card.

**Step 1.** Login to Ezeelogin <u>customer portal</u> and click on the credits tab then click on the add button

| Ezeelogin<br>customer por | Riya Francis Logout |           |                                             |                  |  |
|---------------------------|---------------------|-----------|---------------------------------------------|------------------|--|
| Dashboard                 | Crea                | dits      | Refresh Add                                 |                  |  |
| Licenses                  |                     |           | 0                                           |                  |  |
| Orders                    | Des                 | scription | Q Options                                   |                  |  |
| Invoices                  | #                   | Amount    | Description                                 | Created •        |  |
| Payment options           | 1                   | -1.99     | Debited to invoice 5ed0e12bf455640d6cd91bd3 | 2024-07-21 03:40 |  |
| My account                | 2                   | -47.76    | Debited to invoice 5e8718d3b0d1c10f88a59f67 | 2024-07-21 03:39 |  |
| Agents                    | 3                   | -7.96     | Debited to invoice 5ed0df6ef455640d6cd91bc4 | 2024-07-17 09:33 |  |
| Credits                   | 4                   | 100       | test                                        |                  |  |
| Knowledgebase             | 5                   | -593.02   | Debited to invoice 5ec7c4e48c2f370d7f5cbce4 | 2024-07-17 04:21 |  |
| Helpdesk                  | 6                   | -593.02   | Debited to invoice 5ea025cfb0d1c10f88a59fb9 | 2024-07-15 01:26 |  |
| Website 🛛                 | 7                   | -7.96     | Debited to invoice 5e8db0f21a60a90f80a46ed1 | 2024-07-07 04:27 |  |

**Step 2.** To add credit specify the amount and description in specified field then add credit with your debit/credit card

| Ezeelogir<br>customer p | n<br>ortal             | Ri                     | ya Francis Logout |
|-------------------------|------------------------|------------------------|-------------------|
| Dashboard               | Add credit             |                        | Refresh           |
| Licenses                | Amount (USD) *         |                        |                   |
| Orders                  | Credit amount          | Payment options        |                   |
| Invoices                | Description            | ✓ New card             |                   |
| Payment options         | Description            | Credit or debit card 🕔 |                   |
| My account              | Cancel Process payment | Card number            | MM / YY           |
| Agents                  |                        | Name on card           |                   |
| Credits                 |                        | Name                   |                   |
|                         |                        | Save 🕚                 |                   |
| Knowledgebase           |                        | Set as default 🜖       |                   |
| Helpdesk                |                        |                        |                   |
| Website 🗹               |                        |                        |                   |

## Related Articles

How to change the billing cycle?

Understanding Upgrading/Downgrading license calculations?

How to pay an active invoice from the new billing portal?

How to pay an expired invoice from the new billing portal?

Online URL:

https://www.ezeelogin.com/kb/article/how-to-add-credits-in-ezeelogin-billing-portal-314.html